# Работа с почтой на обновленном сервере ИПМех РАН

| Общая информация                                                                   | 1  |
|------------------------------------------------------------------------------------|----|
| Работа через webmail                                                               | 2  |
| Использование адресной книги в webmail (скриншоты приведены по интерфейсу Classic) | 3  |
| Вариант 1: при написании e-mail поиск в адресной строке                            | 3  |
| Вариант 2: выбор из списка контактов                                               | 3  |
| Настройка почтовых клиентов (конфигурирование существующего почтового ящика)       | 4  |
| Настройка Thunderbird по протоколу POP3                                            | 4  |
| Настройка Thunderbird по протоколу IMAP                                            | 7  |
| Настройка Outlook по протоколу POP3                                                | 10 |
| Настройка Outlook по протоколу IMAP                                                | 12 |
| The Bat!                                                                           | 15 |
| Настройка сторонних сборщиков почты (yandex, gmail и т.п.)                         | 17 |

## Общая информация

Cepsep: ipmnet.ru

#### Имя пользователя указывается полностью:

#### login@ipmnet.ru (вводится полностью вместе с @ipmnet.ru)

Авторизация для почтовых клиентов:

|                |                                    | Вариант 2                      |
|----------------|------------------------------------|--------------------------------|
|                | Вариант 1                          | (для Outlook и сборщиков почты |
|                |                                    | yandex, gmail и т.п.)          |
| входящая почта | pop3.ipmnet.ru                     | pop3.ipmnet.ru                 |
| по протоколу   | порт: 110                          | порт: 995                      |
| POP3:          | защита соединения: <b>STARTTLS</b> | защита соединения: SSL         |
|                | аутентификация: обычный пароль     | аутентификация: обычный пароль |
| входящая почта | imap.ipmnet.ru                     | imap.ipmnet.ru                 |
| по протоколу   | порт: 143                          | порт: 993                      |
| IMAP:          | защита соединения: <b>STARTTLS</b> | защита соединения: <b>TLS</b>  |
|                | аутентификация: обычный пароль     | аутентификация: обычный пароль |
| исходящая      | smtp.ipmnet.ru                     | smtp.ipmnet.ru                 |
| почта:         | порт: 587                          | порт: 587                      |
|                | защита соединения: <b>STARTTLS</b> | защита соединения: <b>TLS</b>  |
|                | аутентификация: обычный пароль     | аутентификация: обычный пароль |

Основные изменения:

- имя пользователя указывается полностью
- соединение происходит с защитой шифрования
- в качестве web-клиента используется RoundCube с поддержкой адресной книги и возможностью изменения пароля.
- ограничение на максимальный размер письма, включая все вложения, 150 М Внимание: большинство внешних почтовых серверов не примут письмо суммарно больше, чем 30-35М, включая и разбухание вложений на 1/4 из-за base64 encoding.

## Работа через webmail

- 1. Вход по адресу: webmail.ipmnet.ru
- 2. Логин указывать полностью (вместе с *aipmnet.ru*)

| Лобро пожаловать в Вои | indcube Webmail! |
|------------------------|------------------|
| Имя пользователя       | login@ipmnet.ru  |
| Пароль                 | Войти            |

Полезные возможности – справа вверху (в интерфейсе Classic) переключение между:

- 1. почтой (сохранённые на сервере Входящие, Отправленные и т.п.)
- 2. общеинститутской адресной книгой:
- 3. персональными настройками

| roundcube                                                                                                    | 🗢 📓 😰 na 12 - 12 - 10 1                                              |                |                                                         |   |
|----------------------------------------------------------------------------------------------------|----------------------------------------------------------------------|----------------|---------------------------------------------------------|---|
| В частности в                                                                                                    | настройках можно                                                     | самостоятельно | поменять пароль почті<br>Сточа 📓 Кантасьи 🔝 Тастрайки 😫 | Б |
| Изненнть пароль                                                                                                    |                                                                      |                |                                                         |   |
| Текущий порать:<br>Россий парать:<br>Россий парать:<br>Данна парата новый парать:<br>Данна парата ратона бить сан о<br>Парать ратона волочить в обла<br>Сохранить | nanonym R (amponon).<br>ann mannym aguy ladigay ir agus man vyteryyn |                |                                                         |   |

Вложение файлов в письмо (на примере интерфейса Classic):

- Для начала прикрепления файла нажать кнопку Добавить вложение или кнопку начизу блока «Вложения»
- 2. Используя кнопку **Browse** выбрать файл на компьютере
- 3. Нажать кнопку **Загрузить** для подтверждения прикрепления файла к письму
- 4. После успешной загрузки файл появится в блоке «Вложения»

*Инфо:* Если после загрузки файл в блоке вложения не появился, то с учётом его размера скорее всего суммарно все вложения превышают ограничение 150 М.

| 0 🎿 🕻                                 | 5                              | •                         |       |
|---------------------------------------|--------------------------------|---------------------------|-------|
| Добавити                              | вложе                          | ние                       | +     |
| Browse t<br>Максимальны<br>Закрыть    | est.txt<br>ій размер<br>Загруз | р файла 1<br>1 <b>ИТЬ</b> | 50 МБ |
| Вложения<br>Ø test.txt(22 <u>4</u> .К | . •                            | 28                        |       |
|                                       |                                |                           |       |
| +                                     |                                |                           |       |

### Использование адресной книги в webmail (скриншоты приведены по интерфейсу Classic)

#### Вариант 1: при написании e-mail поиск в адресной строке

1. При нахождении в режиме Почта нажать кнопку "Новое сообщение"

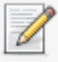

 В поле Кому начать писать часть полного имени адресата и затем выбрать из списка

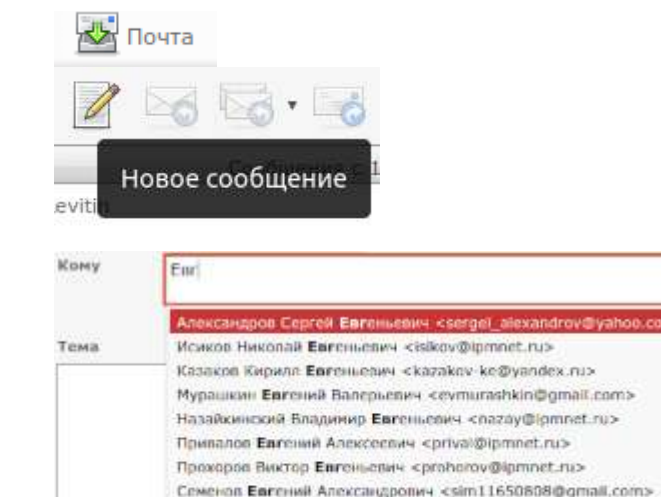

Скланский Enroma Голиович <o-ski@ipmnet.ru> Якуш Соргой Enromeanu <yakush@ipmnet.ru>

Контакты

ITa

#### Вариант 2: выбор из списка контактов

- 1. Кнопка Контакты (справа вверху)
- Слева выбор Персональной адресной книги или общей адресной книги IPMech
- По умолчанию показывается по 50 контактов Для пролистывания воспользуйтесь навигацией внизу списка контактов
- 4. Для написания письма выберите контакт и нажмите
  - а. либо на e-mail (в описании контакта)
  - b. либо на кнопку (вверху слева) "Создать сообщение для

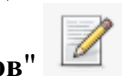

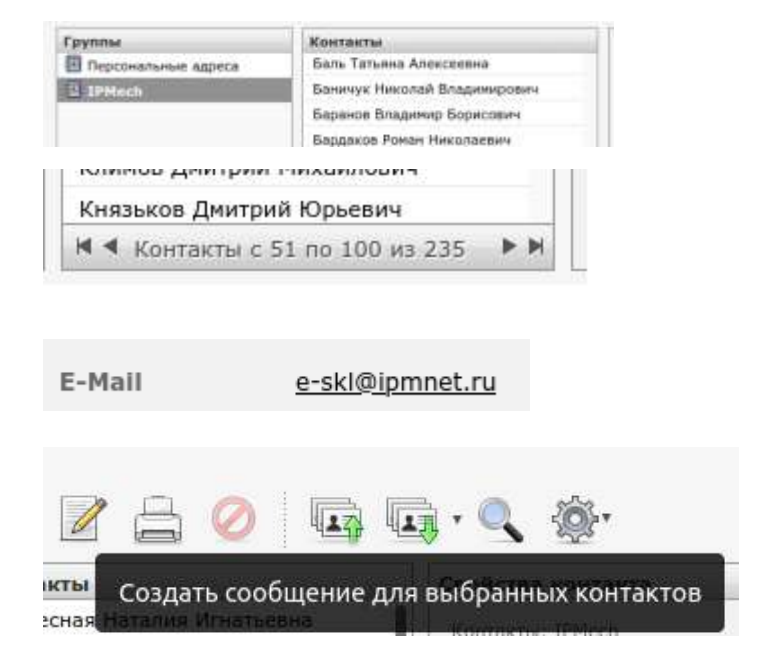

выбранных контактов"

# Настройка почтовых клиентов (конфигурирование существующего почтового ящика)

## Настройка Thunderbird по протоколу POP3

1. В Thunderbird: щелкаем правой кнопкой мыши на учетной записи - выбираем «Параметры»

| 🗸 🖸 e-skl@ipmnet.ru                    |                             |                                 |                                             |
|----------------------------------------|-----------------------------|---------------------------------|---------------------------------------------|
| 🖂 Входящие                             |                             |                                 |                                             |
| 前 Удалённые                            |                             |                                 |                                             |
| 🗸 🛅 Локальные папки                    |                             |                                 |                                             |
| Удалённые                              |                             |                                 |                                             |
| <u>ه</u> 1                             |                             |                                 |                                             |
| Исходящие                              |                             |                                 |                                             |
|                                        |                             |                                 |                                             |
|                                        |                             |                                 |                                             |
| Нажимаем «Изменить                     | SMTP-ceppep»                |                                 |                                             |
| × ⊡e-ski@ipmnet.ru                     | параметры учетной           | заниси - е-жиширинеси           | H())                                        |
| Параметры сервера                      | Имя учётной записи: e-ski   | Pipmnet.ru                      |                                             |
| Копии и папки                          |                             |                                 |                                             |
| Составление и адресация                | Личные данные               |                                 |                                             |
| Анти-спам фильтр                       | Для каждой учётной записи   | имеются персональные данные,    | которые смогут увидеть читающие ваши письма |
| Дисковое пространство                  | адресаты                    |                                 |                                             |
| Увеломления о прочтении                | Имя дтправителя:            | Склянский Евгений Гелиевич      |                                             |
| ~ ПЛокальные папки                     | Адрес электронной почты:    | e-skl@ipmnet.nu                 |                                             |
| Анти-спам фильтр                       | Адрес для ответа:           | Получателя будут отвечать по з  | тому адреку                                 |
| Дисковое пространство                  | Организация:                |                                 |                                             |
| Сервер исходящей почты (5              | Terre seasons               | Menon server LITMI (users up    | an abaanaa Aadaa (                          |
|                                        | HERCE DOTITIONER            | Пі медользовать нтімі, (напримя | ер «о>жирный«/о>)                           |
|                                        |                             |                                 |                                             |
|                                        |                             |                                 |                                             |
|                                        |                             |                                 |                                             |
|                                        | 🛄 Вставлять подпись из фа   | йла (текст, HTML или картинку): |                                             |
|                                        |                             |                                 | Пыбраты                                     |
|                                        | 📃 Прикреплять визитную к    | арточку к сообщениям            | Редактировать визитную карточку             |
|                                        | 🔲 Адрес для отдета, когда з | аголовки доставки совладают;    | ist@example.com, *@example.com              |
|                                        | Сервер исходящей почты (S   | MTP) e-ski - ipmnet.ru          | <ul> <li>Изменить SMTP-сервер.</li> </ul>   |
| Лействия для учётной записи У          |                             |                                 | Дополнительные адреса электронной почты     |
| Bernington Bran Lanaration security of |                             |                                 |                                             |
| Alarmonica Thunderbird                 |                             |                                 |                                             |

Дополнения и темы

#### 3. Задаём параметры SMTP-сервера:

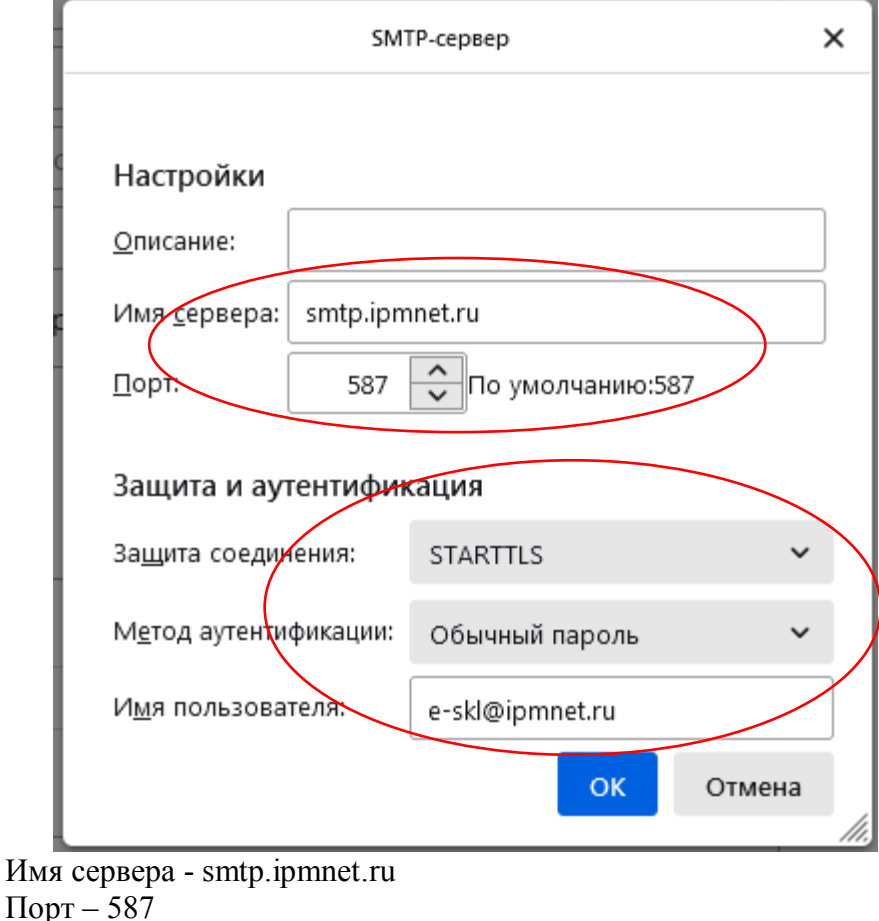

Порт – 587 Защита соединения – STARTTLS Метод аутентификации – Обычный пароль Имя пользователя ПОЛНОСТЬЮ – login@ipmnet.ru Нажать – ОК 4. Левой кнопкой мыши щелкаем «Параметры сервера».

|                                      | v Deskillingenet av                                                                                                    |                           | нараметры учетной                          | SELINCH - G-SKIG     | abumerina              |                |                          |
|--------------------------------------|----------------------------------------------------------------------------------------------------|---------------------------|--------------------------------------------|----------------------|------------------------|----------------|--------------------------|
| <                                    | Параметры сервера                                                                                                    |                           | Имя учётной записи: e-ski                  | @ipmnet.ru           |                        |                |                          |
|                                      | Копии и папки<br>Составление и адрес<br>Анти-спам фильтр                                                                                                    | сация                     | Личные данные<br>Для каждой учётной записи | имеются персональ    | ные данные, которые    | смогут увиде?  | ъ читающие ваши письма   |
|                                      | Дисковое пространс<br>Сквозное шифрован                                                                                                    | INE NE                    | адресаты.                                  |                      | STANCED -              |                |                          |
|                                      | Уведомления о проч                                                                                                    | чтении                    | Имя отправителя:                           | Склянский Евгений    | Гелиевич               |                |                          |
|                                      | ~ 🖾 Локальные папки                                                                                                    |                           | Адрес электронной почты:                   | e-skl@ipmnet.ru      |                        |                |                          |
|                                      | Анти-спам фильтр<br>Дисковое пространс                                                                                                    | 180                       | Адрес для ответа:                          | Получатели будут о   | пвечать по этому адре  | 9              |                          |
|                                      | Псервер исходящей п                                                                                                    | ючты (5                   | Организация:                               |                      |                        |                |                          |
|                                      |                                                                                                    |                           | Текст подписи:                             | III Исдользовать HT  | ML (например <b>жи</b> | рный)          |                          |
|                                      | Анти-спам фильтр<br>Дисковое пространство<br>Сковоное шифрование<br>Уведомления о проштении<br>~ Плокальные палки<br>Анти-спам фильтр<br>Дисковое пространство<br>(Scepsep исходящей понты (S<br>ВСервер исходящей понты (S<br>Дейстрия для учётной запися ~ |                           |                                            |                      |                        |                |                          |
|                                      |                                                                                                    |                           |                                            |                      |                        |                | Reópate                  |
|                                      |                                                                                                    |                           | 🔲 Прикреплять видитную і                   | карточку к сообщения | aw.                    | Редакти        | ровать визитную карточку |
|                                      |                                                                                                    |                           | 🛄 Адрес для отдета, когда                  | заголовки доставки о | овладают: list@exam    | sle.com, +@exi | ample.com                |
|                                      |                                                                                                    |                           | Сервер исходящей почты (3                  | SMTP) e-ski - ipmnet | .ru                    | *              | Изменить SMTP-сервер     |
|                                      | Reference and with the a                                                                                                    | 201404                    |                                            |                      | Допо                   | пнительные а   | дреса электронной почты  |
| 5. Зада<br>Па                        | <ul> <li>Настройки Thund</li> <li>Дополнения и тех</li> <li>аём параметры</li> <li>араметры сер</li> </ul>                                                                                                    | erbird<br>POP3-0<br>OBepa | сервера:                                   |                      |                        |                |                          |
| Тиг                                  | п сервера:                                                                                                    | Точтовы                   | ый сервер РОР3                             |                      |                        |                |                          |
| Им                                   | і <u>я</u> сервера:                                                                                                    | pop3.i                    | pmnet.ru                                   |                      | По <u>р</u> т: 110     | 🗘 По у         | иолчанию: 110            |
| И <u>м</u>                           | я пользователя:                                                                                                    | e-skl@                    | ipmnet.ru                                  |                      |                        |                |                          |
| На                                   | стройки защить                                                                                                    | Ы                         |                                            |                      |                        |                |                          |
| 3a <u>.</u>                          | <u>щ</u> ита соединения                                                                                                    | a: 2                      | STARTTLS                                   | ~                    |                        |                |                          |
| Me                                   | атод аутентифика                                                                                                    | ции:                      | Обычный пароль                             | ~                    |                        |                |                          |
| Имя се<br>Порт –<br>Защита<br>Имя по | рвера – рор3.ipr<br>110<br>а соединения – S<br>ользователя ПОJ                                                                                                    | mnet.ru<br>START<br>ЛНОС  | TLS<br>ГЬЮ – login@ipm                     | nnet.ru              |                        |                |                          |

## Настройка Thunderbird по протоколу IMAP

1. В Thunderbird: щелкаем правой кнопкой мыши на учетной записи – выбираем «Параметры»

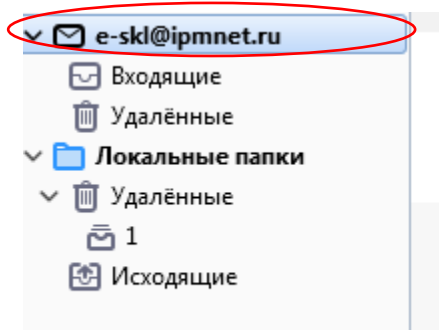

#### 2. Нажимаем «Изменить SMTP-сервер»

| ⊡e-skl@ipmnet.ru                               |                                  |                                 |                                                |
|------------------------------------------------|----------------------------------|---------------------------------|------------------------------------------------|
| Параметры сервера                              | Имя учётной записи: e-ski        | @ipmnet.ru                      |                                                |
| Копии и папки                                  |                                  |                                 |                                                |
| Составление и адресация                        | Личные данные                    |                                 |                                                |
| Анти-спам фильтр                               | Для каждой учётной записи        | имеются персональные данные     | е, которые смогут увидеть читающие ваши письма |
| Дисковое пространство                          | адресаты.                        |                                 |                                                |
| Сквозное шифрование<br>Увезомления о проитении | Имя отправителя:                 | Склянский Евгений Гелиевич      |                                                |
| ПЛокальные папки                               | Адрес электронной почты:         | e-skl@ipmnet.nu                 |                                                |
| Анти-спам фильтр                               | Адрес для ответа:                | Получатели будут отвечать по    | этому адресу                                   |
| Дисковое пространство                          | Организация:                     |                                 |                                                |
| Сервер исходящей почты (5                      | oprarateg.                       |                                 | A MATCHINE AND A MATCHINE AND A MATCHINE AND A |
|                                                | Текс <u>т</u> подписи:           | Использовать HTML (наприм       | мер <b>жирный</b> )                            |
|                                                | В <u>с</u> тавлять подпись из фа | йла (текст, HTML или картинку): | Respan                                         |
|                                                | Прикреплять видитную к           | арточку к сообщениям            | Редактировать визитную карточку                |
|                                                | 🛄 Адрес для отдета, когда з      | аголовки доставки совпадают:    | list@example.com, *@example.com                |
|                                                | Сервер исходящей почты (S        | MTP) e-sid - ipmnet.ru          | <ul> <li>Изменить SMTP-сервер</li> </ul>       |
| Действия для учётной записи 👻                  |                                  |                                 | Дополнительные адреса электронной почты        |
|                                                |                                  |                                 |                                                |
|                                                |                                  |                                 |                                                |

Дополнения и темы

#### 3. Задаём параметры SMTP-сервера:

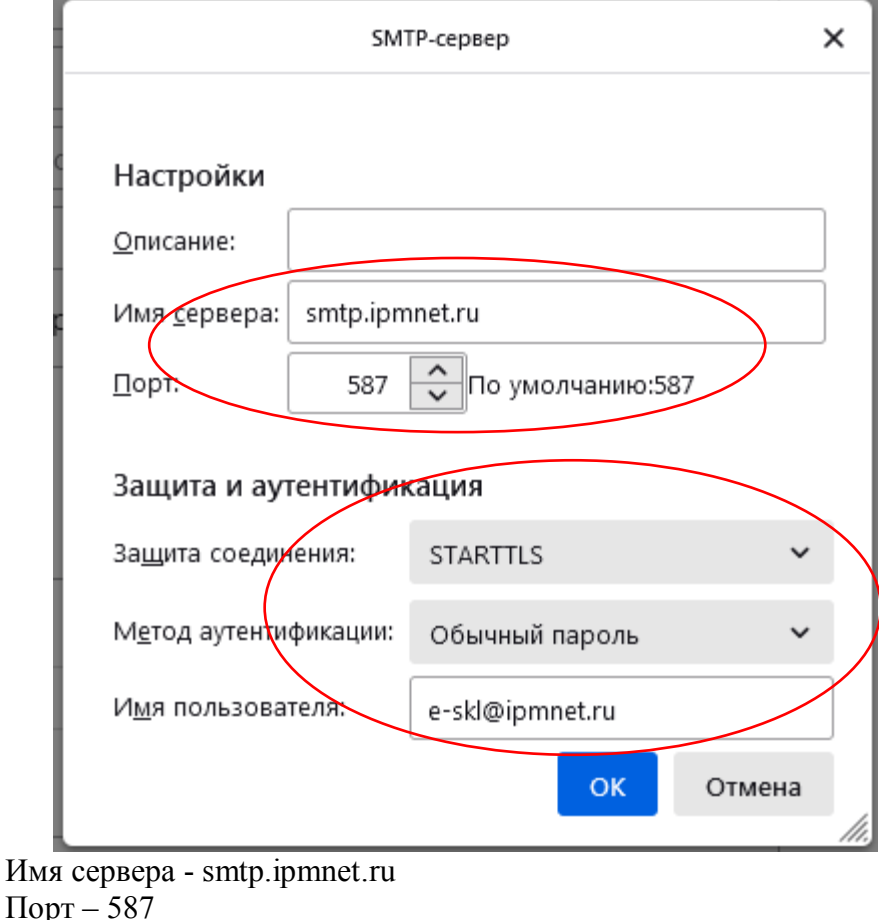

Порт – 587 Защита соединения – STARTTLS Метод аутентификации – Обычный пароль Имя пользователя ПОЛНОСТЬЮ – login@ipmnet.ru Жмем – ОК 4. Левой кнопкой мыши щелкаем «Параметры сервера».

| Параметры сервера                    | дмя учетной записи: e-ski                                                                                      | Sipmoet.ru                                                                                                    |                                             |                                                                   |                                                  |
|--------------------------------------|----------------------------------------------------------------------------------------------------|----------------------------------------------------------------------------------------------------|---------------------------------------------|-------------------------------------------------------------------|--------------------------------------------------|
| Копии и папки                        |                                                                                                    |                                                                                                    |                                             |                                                                   |                                                  |
| Составление и адресация              | Личные данные                                                                                                  |                                                                                                    |                                             |                                                                   |                                                  |
| Анти-спам фильтр                     | Іля каждой учётной записи                                                                                      | и имеются персональные данны                                                                                          | е, которые смогут ув                        | идеть читающие                                                    | ваши письм                                       |
| Дисковое пространство                | ыдресаты.                                                                                                    |                                                                                                    |                                             |                                                                   |                                                  |
| Сквозное шифрование                  | Имя отправителя:                                                                                               | Склянский Евгений Гелиевич                                                                                            | 8                                           |                                                                   |                                                  |
| Уведомления о прочтении              | A CONTRACTOR                                                                                                   |                                                                                                    |                                             |                                                                   |                                                  |
| <ul> <li>Плокальные папки</li> </ul> | Адрес электронной почты:                                                                                       | e-skl@ipmnet.ru                                                                                                    |                                             |                                                                   |                                                  |
| Анти-спам фильтр                     | Адрес для ответа:                                                                                              | Получатели будут отвечать по                                                                                          | этому адресу                                |                                                                   |                                                  |
| Дисковое пространство                | Организация:                                                                                                   |                                                                                                    |                                             |                                                                   |                                                  |
| Сервер исходящей почты (5            | op annoutrg.                                                                                                   |                                                                                                    |                                             | 61.9                                                              |                                                  |
| 1                                    | Текст подписи:                                                                                                 | Использовать HTML (напри                                                                                              | мер <b>жирный<td>&gt;)</td><td></td></b>    | >)                                                                |                                                  |
|                                      |                                                                                                    |                                                                                                    |                                             |                                                                   |                                                  |
|                                      | Вставлять подпись из фі                                                                                        | айла (текст, HTML или картинку):                                                                                      |                                             |                                                                   | Ныбра                                            |
|                                      | <ul> <li>Вставлять подпись из фі</li> <li>Прикреплять визитную</li> </ul>                                      | айла (текст, HTML или картинку):<br>карточку к сообщениям                                                             | Pea                                         | актировать визи                                                   | Пыбрат                                           |
|                                      | Вдтавлять подпись из фі<br>Прикреплять визитную<br>Адрес для отдета, когда                                     | айла (текст, HTML или картинку):<br>карточку к сообщениям<br>заголовки доставки совладают:                            | Pea<br>list@example.com.*                   | актировать визи<br>@example.com                                   | Пыбрат<br>ную карточе                            |
|                                      | Вдтавлять подпись из фі<br>Прикреплять видитную<br>Адрес для отдета, когда<br>Сервер <u>и</u> сходящей почты ( | айла (текст, HTML или картинку):<br>карточку к сообщениям<br>заголовки доставки совпадают;<br>SMTP) e-ski - ipmnet.ru | Pea<br>list@example.com.*                   | актировать визи<br>@example.com<br>• Изменить                     | Пыбрат<br>ную карточа<br>SMTP-серве              |
| Дейстрия для учётной записи 💉        | В дтавлять подпись из ф<br>Прикреплять визитную<br>Адрес для отдета, когда<br>Сервер <u>и</u> сходящей почты ( | айла (текст, HTML или картинку):<br>карточку к сообщениям<br>заголовки доставки совпадают.<br>SMTP) e-ski - ipmnet.ru | Реа<br>Iist⊉example.com. *<br>Дополнительни | актировать визи<br>@example.com<br>• Изменить<br>ые адреса электр | Пыбра<br>тную карточ<br>SMTP-серве<br>онной почт |

Задаём параметры IMAP-сервера:

| Параметры сервера            | нараметры се               | heeh       | a               |       |                         |
|------------------------------|----------------------------|------------|-----------------|-------|-------------------------|
| Копии и папки                | Тип сервера:               | Почто      | вый сервер ІМАР |       |                         |
| Составление и адресация      | Им <u>я</u> сервера:       | imap       | ipmnet.ru       | Порт: | 143 😳 По умолчанию: 143 |
| Анти-спам фильтр             | Имя пользователя:          | e-skl      | @ipmnet.rµ      |       |                         |
| Синхронизация и хранение     |                            |            |                 |       |                         |
| Сквозное шифрование          | Настройки защит            | ы          |                 |       |                         |
| Уведомления о прочтении      | Защита соединения          | <b>r</b> 3 | STARTTIS        | ~     |                         |
| ~ 🖾 Локальные папки          | Jomnia cochinento          |            | a (PSII) I ka   |       |                         |
| Анти-спам фильтр             | М <u>е</u> тод аутентифика | ции:       | Обычный пароль  | ~     |                         |
| Лисковое пространство        |                            |            |                 |       |                         |
| Имя сервера – imap.ipmnet.ru |                            |            |                 |       |                         |
| Порт – 143                   |                            |            |                 |       |                         |
| Защита соединения – START    | TLS                        |            |                 |       |                         |

Защита соединения – STARTTLS Имя пользователя ПОЛНОСТЬЮ – login@ipmnet.ru

## Настройка Outlook по протоколу POP3

В Outlook: «Сервис» – «Настройка учетных записей». Выбираем нужную и жмем «Изменить»

| Сведения о пользователе      |                           | Проверка настройки учетной записи                                                        |
|------------------------------|---------------------------|------------------------------------------------------------------------------------------|
| Введите имя:                 | клянский Евгений Гелиевич | После заполнения сведений в данном окне                                                  |
| Адрес электронной почты:     | e-skl@ipmnet.ru           | желательно проверить учетную запись, нажа<br>кнопку снизу (требуется подключение к сети) |
| Сведения о сервере           | 1                         | -                                                                                        |
| Тип учетной записи:          | POP3                      | Проверка учетной записи                                                                  |
| Сервер входящей почты:       | pop3.ipmnet.ru            | $\mathbf{N}$                                                                             |
| Сервер исходящей почты (SMTF | ?): smtp.ipmnet.ru        |                                                                                          |
| Вход в систему               |                           |                                                                                          |
| Пользователь: 2              | e-skl@ipmnet.ru           |                                                                                          |
| Пароль:                      | ****                      |                                                                                          |
| San San                      | омнить пароль             |                                                                                          |
| У Безопасная проверка пароля | (SPA)                     | Лругие настройки                                                                         |
| /                            |                           | 4 PETRONAL PARAMETER                                                                     |

- а. входящей почты pop3.ipmnet.ru
- b. исходящей почты smtp.ipmnet.ru
- 2. Имя пользователя указывается полностью login@ipmnet.ru
- 3. Выставляются две галки, как на изображении
- 4. Переходим в «Другие настройки».

| ощие          | Сервер исходящей                                            | почты               | Подключение                   | Дополнительно |  |
|---------------|-------------------------------------------------------------|---------------------|-------------------------------|---------------|--|
| 2 SMT<br>() 4 | Р-серверу требуется<br>Аналогично серверу<br>Зход с помощью | а провер<br>для вхо | ка подлинности<br>дящей почты |               |  |
|               | Имя пользователя:                                           |                     |                               |               |  |
| 9             | Пароль:                                                     |                     |                               |               |  |
|               |                                                             | V Jano              | мнить пароль                  |               |  |
| - 8           | 🗌 Безопасная прове                                          | ерка пар            | юля (SPA)                     |               |  |
| © 8           | 3ход на сервер вход                                         | ящей по             | чты перед отпра               | авкой         |  |
|               |                                                             |                     |                               |               |  |
|               |                                                             |                     |                               |               |  |
|               |                                                             |                     |                               |               |  |
|               |                                                             |                     |                               |               |  |
|               |                                                             |                     |                               |               |  |
|               |                                                             |                     |                               |               |  |

5. Вкладка «Сервер исходящей почты» - выставляем галки, как изображено.

|        | Сервер исходящей почты Подключение Дополнительно   |
|--------|----------------------------------------------------|
| Номера | портов сервера                                     |
| POP3-  | сервер: 995 По умолчанию                           |
| V      | Требуется шифрованное подключение (SSL)            |
| SMTP   | сервер; 587                                        |
| 140    |                                                    |
| PIC    | пользовать следующий тип шифрованного подключения. |
| Длител | оность ожидания сервера                            |
| меньш  | е больше і мин.                                    |
| Достав | (a                                                 |
| 00     | тавлять копии сообщений на сервере                 |
|        | Удалять с сервера через 10 🐥 дней                  |
|        | Удалять с сервера при удалении из "Удаленные"      |
|        |                                                    |
|        |                                                    |
|        |                                                    |
|        |                                                    |
|        |                                                    |

- 6. Вкладка «Дополнительно», номера портов:
  - а. РОР3-сервер 995 и галка «Требуется шифрованное подключение (SSL)»
  - b. SMTP-сервер 587 и выбрать «Использовать следующий тип шифрованного подключения» TLS.
- 7. Жмем ОК.
- 8. Жмем «Проверка учетной записи»:

| Параметры электронной почт<br>Каждый из этих параметров я<br>почты. | г <b>ы Интернета</b><br>вляется обязательным для прави | льной работы учетной записи электронной                                                    |
|---------------------------------------------------------------------|--------------------------------------------------------|--------------------------------------------------------------------------------------------|
| Сведения о пользователе                                             |                                                        | Проверка настройки учетной записи                                                          |
| Зведите имя:                                                        | клянский Евгений Гелиевич                              | После заполнения сведений в данном окне                                                    |
| Адрес электронной почты:                                            | e-skl@ipmnet.ru                                        | желательно проверить учетную запись, нажав<br>кнопку снизу (требуется подключение к сети). |
| Сведения о сервере                                                  | 1                                                      |                                                                                            |
| Гип учетной записи:                                                 | POP3                                                   | Проверка учетнои записи 8                                                                  |
| Сервер входящей почты:                                              | pop3.ipmnet.ru                                         |                                                                                            |
| Сервер исходящей почты (SMTP):                                      | smtp.ipmnet.ru                                         |                                                                                            |
| Вход в систему                                                      | **************************************                 |                                                                                            |
| То <mark>льз</mark> ователь:                                        | e-skl@ipmnet.ru                                        |                                                                                            |
| Тароль:                                                             | *****                                                  |                                                                                            |
| 📝 Запомн                                                            | ить пароль                                             |                                                                                            |
| 🔽 Безопасная проверка пароля (SF                                    | 2A)                                                    | Другие настройки                                                                           |

9. Картинка должна быть такой:

| Тоздравляем! Все проверки выполнены успешно. Н                                                          | ажмите кнопку "Закрыть". | рервать<br>акрыть |
|----------------------------------------------------------------------------------------------------|--------------------------|-------------------|
| Задачи Ошибки                                                                                           | Состояние                |                   |
| <ul> <li>Вход на сервер входящей почты (РОРЗ)</li> <li>Отправка тестового электронного сообщ</li> </ul> | Завершена<br>Завершена   |                   |

10. Жмем «Закрыть», «Далее» и, в новом окне, «Готово».

## Настройка Outlook по протоколу IMAP

В Outlook: «Сервис» – «Настройка учетных записей». Выбираем нужную и жмем «Изменить»

X

Изменить учетную запись электронной почты

| ведения о пользователе      |                           | Проверка настройки учетной записи                                                          |
|-----------------------------|---------------------------|--------------------------------------------------------------------------------------------|
| ведите имя:                 | клянский Евгений Гелиевич | После заполнения сведений в данном окне                                                    |
| дрес электронной почты:     | e-skl@ipmnet.ru           | желательно проверить учетную запись, нажав<br>кнопку снизу (требуется подключение к сети). |
| ведения о сервере           |                           | [ <b>-</b> ]                                                                               |
| ип учетной записи:          | IMAP +                    | проверка учетнои записи                                                                    |
| Сервер входящей почты:      | imap.ipmnet.ru            |                                                                                            |
| Сервер исходящей почты (SNT | P): smtp.ipmnet.ru        | )                                                                                          |
| Эход в систему              |                           |                                                                                            |
| Іользователь: 2             | e-skl@ipmnet.rl           |                                                                                            |
| Іароль:                     | *****                     |                                                                                            |
| 🔽 3an                       | омнить пароль             |                                                                                            |
|                             | ) <sup>1</sup>            |                                                                                            |

- 1. Серверы:
  - а. входящей почты imap.ipmnet.ru
  - b. исходящей почты smtp.ipmnet.ru
- 2. Имя пользователя указывается полностью login@ipmnet.ru
- 3. Выставляются две галки, как на изображении

- 4. Переходим в «Другие настройки».
- 5. Вкладка «Сервер исходящей почты» выставляем галки, как изображено.

| Общие Папки Сервер исходящей почты                                                                                          | Подключение      | Дополнительно |
|----------------------------------------------------------------------------------------------------|------------------|---------------|
| <ul> <li>SMTP-серверу требуется проверка подл</li> <li>Аналогично серверу для входящей п</li> <li>Вход с помощью</li> </ul> | инности<br>104ты |               |
| Имя пользователя:                                                                                                    |                  |               |
| Пароль:                                                                                                    |                  |               |
| 📝 Запомнить п                                                                                                    | ароль            |               |
| везопасная проверка пароля (SP                                                                                              | A)               |               |
|                                                                                                    |                  |               |
|                                                                                                    |                  |               |
|                                                                                                    |                  |               |
|                                                                                                    |                  |               |
|                                                                                                    |                  |               |
|                                                                                                    |                  |               |
|                                                                                                    |                  |               |
|                                                                                                    |                  |               |
|                                                                                                    |                  |               |

- 6. Вкладка «Дополнительно», номера портов:
  - а. IMAP-сервер 143 и галка «Использовать следующий тип шифрованного подключения» TLS.
  - b. SMTP-сервер 587 и выбрать «Использовать следующий тип шифрованного подключения» TLS.
- 7. Жмем ОК.

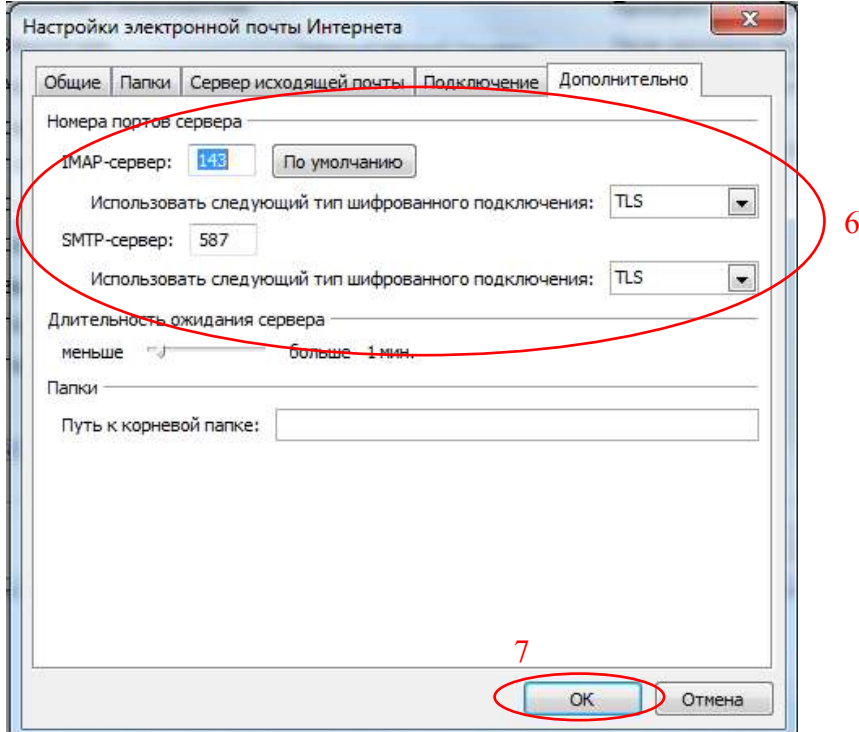

| 8  | Жмем | «Проверка | vчетной | записи».  |
|----|------|-----------|---------|-----------|
| 0. |      | мпроверка | yicinon | Summern/. |

| и). |
|-----|
|     |
|     |
|     |
|     |
|     |
|     |
|     |
|     |
| -   |
|     |

9. Картинка должна быть такой:

| здравляем! Все проверки выполнены успешно. Н | ажмите кнопку "Закрыть". | Прервать |
|----------------------------------------------|--------------------------|----------|
|                                              |                          | Закрыты  |
|                                              |                          |          |
| Задачи Ошибки                                | Состояние                |          |

10. Жмем «Закрыть», «Далее» и, в новом окне, «Готово».

## The Bat!

1. Нажать правой кнопкой мыши на имени почтового ящика, в выпадающем меню выбрать пункт "Свойства почтового ящика..."

| E CAlex (ipmr                                        | <u>С</u> оздать                                                                            |                           |
|------------------------------------------------------|--------------------------------------------------------------------------------------------|---------------------------|
| - 😭 Входян<br>- 😭 Исходя<br>- 🕞 Отправ<br>- 🗑 Корзин | <ul> <li>Волучить новую почту</li> <li>Отправить почту</li> <li>Диспетчер писем</li> </ul> |                           |
| ``'(≦" Входяц                                        | <ul> <li>Геропановить пароль</li> <li>Журнал работы</li> </ul>                             | Ctrl+F12<br>Shift+Ctrl+A  |
|                                                      | Обновить дерево папок Пометить все письма как прочитанные                                  | Ctrl+M                    |
|                                                      | Переместить вверх                                                                          | Shift+Ctrl+Стрелка ВВЕРХ  |
|                                                      | 🗄 Передестить вниз                                                                         | Shift+Ctrl+Стрелка ВНИЗ   |
|                                                      | 🧄 Переместить внутрь предыдущей папки                                                      | Shift+Ctrl+Стрелка ВПРАВО |
|                                                      | 🕼 Переместит <u>ь</u> наружу (на уровень родительской папки)                               | Shift+Ctrl+Ctpenka BREBO  |
|                                                      | Удалить почтовый ящик                                                                      | Shift+Ctrl+Del            |
|                                                      | 🍋 <u>Н</u> астройка сортировщика писем<br>Јјј Сво <u>й</u> ства почтового ящика            | Alt+Enter                 |

- 2. Слева в списке перейти в раздел "**Транспорт**" (!!!) логин **пользователя** указывать **полностью** (вместе с @ipmnet.ru)
  - Параметры по протоколу РОРЗ

| . 🧐 Общие сведения<br>- 🐼 Транспорт       | - Отправка почты     | e                                 |                 |
|-------------------------------------------|----------------------|-----------------------------------|-----------------|
| Управление почтой                         | <u>S</u> MTP-сервер: | smtp.ipmnet.ru                    | Аутентификация  |
| - 🕞 Файлы и каталоги<br>- 🕼 Шаблоны       | Соединение:          | Безопасное на станд. порт (ST     | ARTTI TOPT: 587 |
| Новое письмо                              | Получение почты      | si-                               |                 |
| Пересылка                                 | Почт. сервер:        | pop3.ipmnet.ru                    | Аутентификация  |
| Подтверждение прочте<br>Сохранение в файл | Пользователь:        | login@ipmnet.ru                   | Протокол: РОРЗ  |
| Девизы                                    | Пароль:              | *****                             | Изменить        |
| 💭 Чат<br>📒 Заметки                        | Соединение:          | Безопасное на станд. порт (ST     | ARTTI TOPT: 110 |
|                                           | Ī                    | аймаут сервера: 60                | сек.            |
|                                           |                      | <u>Т</u> ип доставки: Немедленная | •               |
|                                           | Совмещенна:          | я доставка (получение + отправ    | ка)             |
|                                           |                      |                                   |                 |
|                                           |                      |                                   |                 |
|                                           |                      |                                   | - 11 -          |

| <ul> <li>Общие сведения</li> <li> </li> <li></li></ul>        | - Отправка почты                 | 5                        |                   |                         |
|---------------------------------------------------------------|----------------------------------|--------------------------|-------------------|-------------------------|
| Элравление почтой                                             | <u>SMTP-сервер:</u>              | smtp.ipmnet.ru           |                   | Аутентификация          |
| — ЦЗ Файлы и каталоги<br>— ЦЗ Файлы и каталоги<br>— Щ Шаблоны | Соединение:                      | Безопасное на стан       | нд. порт (STARTTI | ▼ Порт: 587             |
| Новое письмо                                                  | Получение почть                  | of                       |                   |                         |
| Пересылка                                                     | Почт. сервер:                    | imap.ipmnet.ru           |                   | Аутенти <u>ф</u> икация |
| 🚰 Подтверждение прочте<br>                                    | Пользователь:                    | login@ipmnet.ru          |                   | Протокол: ІМАР4         |
| 🕼 Звук<br>💭 Чат<br><mark></mark> Заметки                      | Гі <u>а</u> роль:<br>Соединение: | Безопасное на стан       | нд. порт (STARTTI | ▼ Порт: 143             |
|                                                               | Ī                                | аймаут сервера: 6        | сек.              |                         |
|                                                               |                                  | <u>Т</u> ип доставки: Не | емедленная        |                         |
|                                                               | Совмещенна:                      | я доставка (получен      | ие + отправка)    |                         |
|                                                               |                                  |                          |                   |                         |

- 3. Аутентификация (как для РОРЗ, так и для ІМАР):
  - отправка: Использовать параметры получения почты
  - при получении: Обычная

|                                                         | 🗮 Аутентификация при получении почты (РОРЗ/ІМАР) 🛛 🔀    |  |
|---------------------------------------------------------|---------------------------------------------------------|--|
| Аутентификация при отправке почты (SMTP)                | • Обычная                                               |  |
| ✓ Аутентификация SMTP (RFC-2554)                        | C MSN (NTLM)                                            |  |
| О Использовать параметры получения почты (РОРЗ/МАР)     | C Compuserve (RPA)                                      |  |
| С Использовать указанные ниже параметры                 | С MD5 <u>А</u> РОР Запрос/Подтверждение (RFC-1734)      |  |
| <ul> <li>Аралита нарона в ореноке.</li> </ul>           | С MD-5 <u>CRAM-HMAC Запрос/Подтверждение</u> (RFC-2095) |  |
| Требовать безопасную аутентификацию                     | С Аппаратный MD-5 CRAM-HMAC Запрос/Подтверждение        |  |
|                                                         | Не хранить пароль, запрашивать его при получении почты  |  |
| Разрешить биометрическую вутентификацию (требуется TLS) |                                                         |  |
| Г Кашировать на 1 🗘 Минуты                              | Разрешить биометрическую аутентификацию (требуется TLS) |  |
| ×.                                                      | 🗖 Кэшировать на 🚺 🌲 минут                               |  |
| — Аутентификация "РОР прежде SMTP"                      |                                                         |  |
|                                                         |                                                         |  |
|                                                         | ОК Отмена Справка                                       |  |

4. Если Ваш The Bat! выпущен до октября 2021 г., то также потребуется ручная настройка сертификатов согласно <u>https://www.ritlabs.com/ru/news/7671/</u>

## Настройка сторонних сборщиков почты (yandex, gmail и т.п.)

- Протокол: РОР
- Cepsep: pop3.ipmnet.ru
- Порт: 995
- Использовать SSL-шифрование

Ниже приведены скриншоты для yandex-почты:

| <ul> <li>Личные подписа</li> <li>Папки и</li> <li>Резерви</li> <li>Дела</li> </ul> | данные,<br>, портрет<br>метки | @<br>• | Красивый @ новов      | ব | Сбор почты с других ящиков                                                                                       |
|------------------------------------------------------------------------------------|-------------------------------|--------|-----------------------|---|----------------------------------------------------------------------------------------------------|
| Папки и Резерви<br>О Резерви<br>О Дела                                             | і метки                       | P      | Правила обработии     | - | and the second second second second second second second second second second second second second second second |
| 🕥 Резервн<br>🧭 Дела                                                                |                               |        | писем                 |   | Безопасность                                                                                                    |
| 🕑 Дела                                                                             | ная копия новое               | E      | Управление рассылками | L | Контакты                                                                                                    |
|                                                                                    |                               | ΠD     | Оформление            |   | Прочие                                                                                                    |
| Подключен<br>@ipmnet.                                                              | ННЫС ЯЩИКИ                    |        |                       |   |                                                                                                    |
| - <b>200</b>                                                                       |                               |        |                       |   |                                                                                                    |
| Почта в дру                                                                        | угом сервисе                  | )      |                       |   |                                                                                                    |
| Почта                                                                              | @ipmnet.ru                    |        |                       |   |                                                                                                    |
| Пароль                                                                             |                               |        |                       |   |                                                                                                    |
| Параметрь                                                                          | нвашего почт                  | TO     | зого сервера          | ~ |                                                                                                    |
| Протокол                                                                           | POP V                         |        |                       | 1 |                                                                                                    |
| Логин                                                                              | @ipmnet.ru                    |        |                       |   |                                                                                                    |
| Сервер                                                                             | pop3.ipmnet.ru                |        |                       |   |                                                                                                    |
| Порт                                                                               | 995                           |        |                       |   | 1                                                                                                    |
|                                                                                    | Использовать пр               | рото   | окол SSL-шифрования   |   | 1                                                                                                    |
| X                                                                                  | Сохранять ориг                | ина    | пы писем в ящике      | / |                                                                                                    |
|                                                                                    |                               |        |                       |   |                                                                                                    |

#### Внимание: яндекс- сборщик необходимо удалить и создать по новой!

Иначе правка login на login@ipmnet.ru не срабатывает – yandex самовольно возвращает короткое login.

Естественно новый сборщик будет вытягивать все письма по новой, поэтому рекомендуем:

- либо заранее почистить через webmail.ipmnet.ru на сервере ненужные письма,
- либо при настройке сборщика указывать сбор в отдельные новую папку на яндексе, которую проще чистить, чем основные входящие на яндекс-почте.